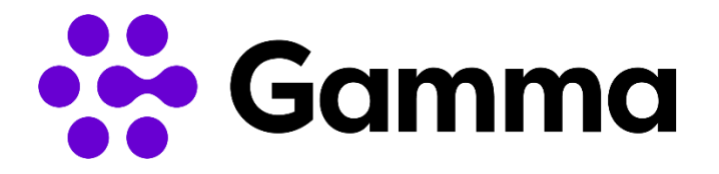

# Handleiding CRM Integration

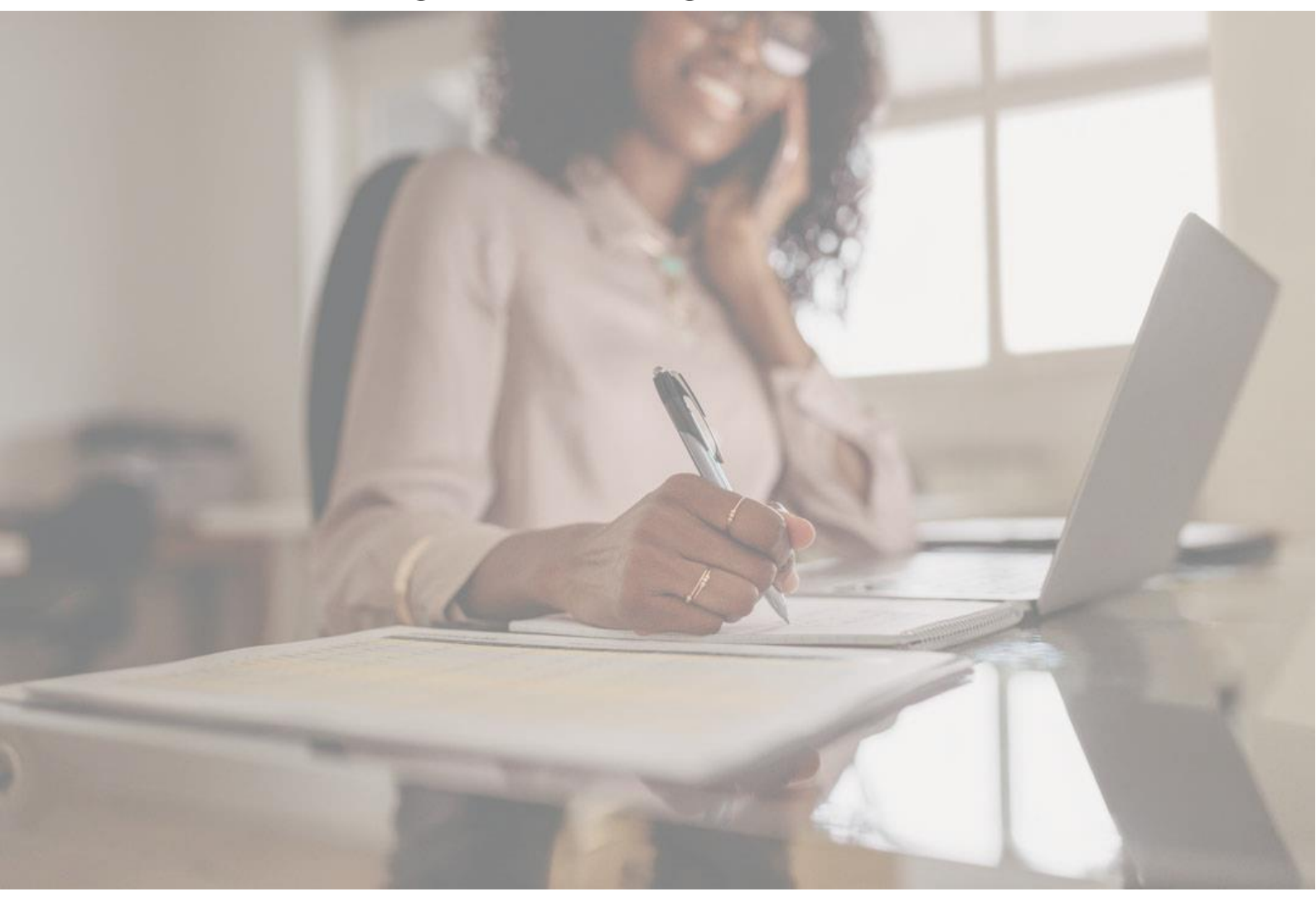

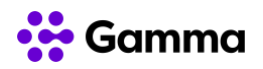

# Inhoudsopgave

| 1   | Lice                                | nties toevoegen aan gebruikers | 3 |
|-----|-------------------------------------|--------------------------------|---|
| 2   | Soft                                | ware downloaden                | 4 |
| 2   | 2.1                                 | Apps                           | 4 |
| 2   | 2.2                                 | Inloggegevens                  | 4 |
| 2   | 2.3                                 | Administrator                  | 4 |
| 4   | 2.4                                 | Gebruiker                      | 5 |
| Ро  | rtals                               |                                | 6 |
| Bij | Bijlagen / Gerelateerde documenten6 |                                |   |
| Ve  | Versiebeheer6                       |                                |   |

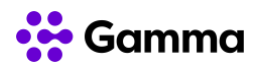

### 1 Licenties toevoegen aan gebruikers

Log in op mijn.deanone.nl. Ga naar 'gebruikers' in het menu bovenaan. Kies voor Licenties in het menu links.

| B MIJN        | DEAN ONE           | Nummers | Gebruiker |
|---------------|--------------------|---------|-----------|
| Barry Allen   | ٥                  |         |           |
| E Gegevens    | $\rightarrow$      |         |           |
| 👯 Telefoonnum | imers $ ightarrow$ |         |           |
| Toestel       | $\rightarrow$      |         |           |
| voicemail مە  | $\rightarrow$      |         |           |
| 🎜 Mediabeheer | · →                |         |           |
| S Bestemming  | en $ ightarrow$    |         |           |
| Instellingen  | $\rightarrow$      |         |           |
| 🗰 Wachtrijen  | $\rightarrow$      |         |           |
| A Apps        | $\rightarrow$      |         |           |
| R Licenties   | $\rightarrow$      |         |           |

Voeg met **u** de gewenste licentie toe. In dit geval: 'CloudCTI CRM Integration'.

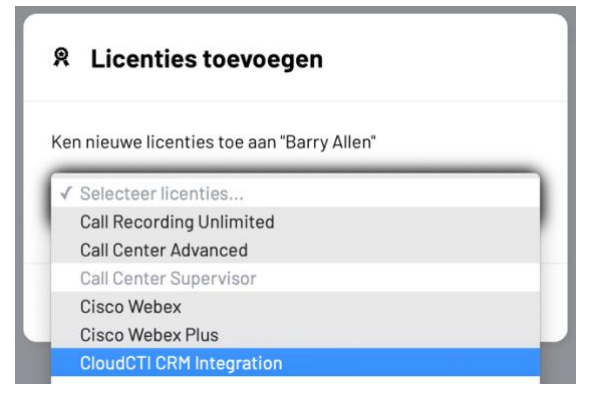

Herhaal dit voor alle gebruikers die gebruikmaken van CRM Integration.

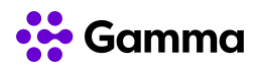

### 2 Software downloaden

### 2.1 Apps

Ga naar het tabblad Apps, links in het menu.

#### E Gegevens $\rightarrow$ III Telefoonnummer **\_** Toestel $\rightarrow$ oo Voicemail $\rightarrow$ Mediabeheer $\rightarrow$ S Bestemmingen Instellingen $\rightarrow$ 1 Wachtrijen $\rightarrow$ Gespreksop A Apps **R** Licenties $\rightarrow$

MIJN DEAN ONE

### 2.2 Inloggegevens

In het tabblad 'Apps' vind je de inloggegevens voor CloudCTI. Je genereert hier ook een nieuw wachtwoord voor onder andere CloudCTI.

#### Inloggegevens voor apps

| Gebruikersnaam voor Cisco Webex en Dean Remote                         | Gebruikersnaam voor Cisco Webex en Dean Remote<br>@deanone.nl   | 0 |
|------------------------------------------------------------------------|-----------------------------------------------------------------|---|
| Gebruikersnaam voor Cloud CTI en Dean Integrator                       | Gebruikersnaam voor Cloud CTI en Dean Integrator<br>@siphost.nl | Ø |
| Wachtwoord voor Cisco Webex, Cloud CTI, Dean Remote en Dean Integrator | Nieuw wachtwoord                                                |   |

### 2.3 Administrator

Om de CRM-applicatie te koppelen aan Horizon heb je de CloudCTI Recognition Configuraton Tool nodig. Deze vind je onder de kop 'Download Apps'.

| Cloud CTI Configuration                                                                              | - 4                                                                                                    |
|----------------------------------------------------------------------------------------------------|----------------------------------------------------------------------------------------------------|
| Daarnaast geef je deze gebruiker Administ<br>kop 'Cloud CTI' voor 'CloudCTI Recognitio<br>op actief. | trator-rechten. Ga naar 'Instellingen', kies onder de<br>on Configuration Tool administrator' en zet de schuif |
| Cloud CTI                                                                                            |                                                                                                    |
| CloudCTI Recognition Configuration Tool administrator.                                               |                                                                                                    |

Voor het instellen van de software gebruik je de handleiding.

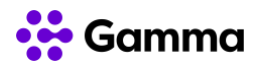

### 2.4 Gebruiker

Elke gebruiker heeft de CloudCTI Client-applicatie nodig op zijn desktop. De software vind je onder de kop 'Download Apps'.

| Cloud CTI Client | - | 4 |
|------------------|---|---|
|------------------|---|---|

Voor het instellen van deze software gebruik je de handleiding.

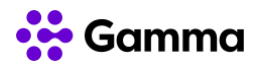

# **Portals**

Mijn-omgeving klant: https://mijn.deanone.nl

## Bijlagen / Gerelateerde documenten

| No. | Document                   | Locatie                                                          |
|-----|----------------------------|------------------------------------------------------------------|
| 1   | Dienstbeschrijving Horizon | https://support.deanone.nl/hc/nl/categories/360002418160-Horizon |
| 2   | Tarievenlijst Horizon      | https://support.deanone.nl/hc/nl/categories/360002418160-Horizon |

### Versiebeheer

| Versie | Datum      | Auteur | Inhoud                      |
|--------|------------|--------|-----------------------------|
| 1.0    | 27-07-2021 | AM     | Introductie CRM Integration |
| 1.1    | 31-08-2021 | AM     | Rebranding Gamma            |
|        |            |        |                             |
|        |            |        |                             |